# 实验7 数据库的安全性

# 一、实验目的

- 1. 掌握 Windows 登录名和 SQL Server 登录名的建立与删除方法;
- 2. 掌握创建和管理数据库用户的方法;
- 3. 掌握数据库用户权限的授予、撤销等方法;
- 4. 了解数据库角色的分类、作用及使用方法。

#### 二、实验环境

1. 硬件

每位学生配备计算机一台。

2. 软件

Windows Server 2003 操作系统,安装 SQL Server 2008 企业版软件。

3. 网络

局域网环境

- 4. 工具
- 无

# 三、实验理论与预备知识

- 1. SQL Server 的身份验证模式;
- 2. SQL Server2008 的安全性机制;
- 3. 创建和管理数据库用户的方法;
- 4. 命令方式授予、撤销权限的语法格式。

# 四、实验任务

- 1. 管理数据库用户;
- 2. 服务器角色应用;
- 3. 数据库权限管理。

# 五、实验内容及步骤

- (一) 数据库用户的管理
- 1. 创建 Windows 登录名

(1) 以管理员身份登录到 Windows,选择【开始】→【控制面板】→【管理工具】→【计算
 机管理】,进入【计算机管理窗口】,如图 7.1 所示;

|                                                                                                    |                                          |   | 新用户                                                                                                    |                                                                                         |
|----------------------------------------------------------------------------------------------------|------------------------------------------|---|----------------------------------------------------------------------------------------------------|-----------------------------------------------------------------------------------------|
| ★       计算机管理         文件(E) 操作(A) 查看(V) 報         ◆       ●         ●       ●         ●       ●         ●       ●         ●       ●         ●       ●         ●       ●         ●       ●         ●       ●         ●       ●         ●       ●         ●       ●         ●       ●         ●       ●         ●       ●         ●       ●         ●       ●         ●       ●         ●       ●         ●       ●         ●       ●         ●       ●         ●       ●         ●       ●         ●       ●         ●       ●         ●       ●         ●       ●         ●       ●         ●       ●         ●       ●         ●       ●         ●       ●         ●       ●         ●       ●         ●       ● | 助(出)<br>名称<br>》 系统工具<br>译存储<br>》 服务和应用程序 | × | 用户名 (U):<br>全名 (2):<br>描述 (U):<br>一<br>密码 (2):<br>确认密码 (C):<br>用户下次登录<br>同用户不能更改<br>密码永不过期<br>一 帐户已禁用 (2 | thang<br>thang<br>thang<br>●●●●●●●●<br>●●●●●●●●<br>御辺須更改密码 (W)<br>変密码 (S)<br>周(W)<br>B) |
|                                                                                                    |                                          |   | 帮助创                                                                                                    | 创建(2) 关闭(2)                                                                             |

图 7.1 计算机管理窗口

图 7.2 创建新用户

(2) 在该窗口中选择【系统工具】→【本地用户和组】→【用户】,右击后,在弹出的快捷菜 单中选择【新用户】,打开【新用户】窗口,新建用户"zhang",密码为"password",并取消"用户 下次登录时需更改密码"选项,单击【创建】按钮创建该用户,如图 7.2 所示;

(3) 以管理员身份登录到 SQL Server Management Studio,在对象资源管理器中选择【安全性】 →【登录名】,右击后,在弹出的快捷菜单中选择【新建登录名】,如图 7.3 所示。在【新建登录名】 窗口中单击【搜索】按钮,在弹出的【选择用户或组】窗口中单击【高级】→【立即查找】,将【搜 索结果】中的用户名"zhang"添加为登录名。选择【Windows 身份验证模式】,单击【确定】按钮 完成创建,如图 7.4、7.5 所示。

| ½ Microsoft SQL Server Management Studio                                                                                                    | 选择用户或组                                                                                                    | 8 ×                   |
|----------------------------------------------------------------------------------------------------|----------------------------------------------------------------------------------------------------|-----------------------|
| 文件の 単構成 登録の 構成の 正月 (2000 社区(2 単物化)<br>・ 新建造物(2000 中) 10 10 10 10 10 10 10 10 10 10 10 10 10                                                                                                    | <ul> <li>法择此对象类型(S):</li> <li>用户或内置安全主体</li> <li>查找位置(E):</li> <li>LEXOVO-PC</li> <li>输入要选择的对象名称(例如)(E):</li> </ul> | 对象类型 (0))<br>(位置 (L)) |
| A Information     A Information     A Infor |                                                                                                    | 检查名称①                 |
| ▲ 50<br>● ■ 路务器角色<br>● ■ 党集<br>で ■ 加密提供程序                                                                                                    | 高级 (4) 确定                                                                                                    | <b>取消</b>             |

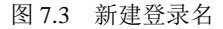

图 7.4 选择用户或组

| 选择用户或组                                                                                                    | ? ×                                |            |                                                                                                    |                                                                   |
|----------------------------------------------------------------------------------------------------|------------------------------------|------------|----------------------------------------------------------------------------------------------------|-------------------------------------------------------------------|
| 选择此对象类型(2):<br>用户或内置安全主体                                                                                                    | 对象类型 (0)                           | 3 登录名 - 新建 |                                                                                                    | F Addice Address Address                                          |
| 查扶位置(2):         LENOVO-FC         一般性查询         名称(4):       起脑为 ~         描述(2):       起脑为 ~         描述(2):       起脑为 ~         算用的帐户(2)       不过期密码(2):         自上次登录后的天数(2):       ~ | (位置 U)<br>列 C)<br>う即宣执 O)<br>停止 C) | 送择页        | <ul> <li>○ 純本 ▼ ○ 帮助</li> <li>※ 新助</li> <li>※ Windows 身份验证(1)</li> <li>③ SQL Server 身份验证(2)</li> <li>※ 密码(2):</li> <li>· 補法密码(2):</li> <li>· 描述由密码(1):</li> <li>· 旧密码(2):</li> </ul> | zhao<br>S)<br>••••••                                              |
| 按索结果 ①:<br>名称 (GDB) 所在文件夹<br>Addministr LENOVO-PC<br>ANDFWONG<br>Authentic<br>Authentic<br>CREATOR G<br>CREATOR G<br>CREATOR G<br>CREATOR D                                              | · 确定 取消 · E                        | 连接         | <ul> <li>○ 建制灰箱密封续器</li> <li>● 温利密码过期(2)</li> <li>● 用户在下太登录时处</li> <li>● 映射到非对称密钥(2)</li> <li>● 映射到非对称密钥(2)</li> <li>● 映射到洋湖(2)</li> <li>● 映射到凭据(2)</li> <li>● 映射到汽流器</li> </ul>     | D)<br>(须更改密码 (U)<br>(二)<br>(注:::::::::::::::::::::::::::::::::::: |
| Guest LENOVO-PC                                                                                                    | -                                  |            |                                                                                                    |                                                                   |

#### 图 7.5 选择用户或组

### 图 7.6 新建登录名

2. 创建 SQL Server 登录名

在对象资源管理器中单击【安全性】→【登录名】,右击后,在弹出的快捷菜单中选择【新建登录名】,在【新建登录名】窗口中输入需创建的登录名"zhao",并选择【SQL Server 身份验证模式】,设置密码为"123456",取消"用户下次登录时需更改密码"选项,单击【确定】按钮完成 SQL Server 登录名创建,如图 7.6 所示。

3. 创建数据库用户

在对象资源管理器中单击【数据库】→【Stu】→【安全性】→【用户】,右击后,在弹出的快 捷菜单中选择【新建用户】菜单项,在【数据库用户】窗口中输入需要新建的数据库用户的用户名 "zhao",输入登录名"zhao",【默认架构】为"dbo",单击【确定】按钮,完成创建,如图 7.7 所 示。

| 数据库用户·新建                             | 2                                                                                                    | Autors Autors Autors Autors |   |
|--------------------------------------|----------------------------------------------------------------------------------------------------|-----------------------------|---|
| 选择页                                  | 🔜 脚本 🝷 🌄 帮助                                                                                                    |                             |   |
| ☆ 常規<br>愛 安全対象<br>愛 扩展属性             | 用户名 (1):                                                                                                    | zhao                        |   |
| and the second                       | ◎ 發景名(L):                                                                                                    | zhao                        |   |
|                                      | () (汗水を除た):                                                                                                    |                             |   |
|                                      | 0 200 E                                                                                                    |                             |   |
|                                      | <ul> <li>一 五部444 (4)</li> <li>(1)</li> <li>(2)</li> <li>(3)</li> <li>(4)</li> <li>(5)</li> <li>(5)</li> <li>(6)</li> <li>(7)</li> <li>(7)</li> <li>(7)</li> <li>(8)</li> <li>(9)</li> <li>(9)</li> <li>(1)</li> <li>(1)</li> <li>(</li></ul> |                             |   |
|                                      | 數认架构 (L):                                                                                                    | db-o                        |   |
|                                      | 此用户拥有的限构 (0):                                                                                                    |                             |   |
|                                      | 拥有的架构                                                                                                    |                             | * |
|                                      | db_accessadain                                                                                                    |                             | _ |
|                                      | db_backup-perator                                                                                                    |                             | 1 |
|                                      | db.datewriter                                                                                                    |                             |   |
|                                      | db_ddladmin                                                                                                    |                             |   |
|                                      | 🔲 db_denydatar eader                                                                                                    |                             |   |
| 连接                                   | db_danydatasriter                                                                                                    |                             | - |
| 服务器:<br>(Local)                      | 数据库角色成员身份 图:                                                                                                    |                             |   |
| 连摘:                                  | 角色成员                                                                                                    |                             | * |
| lenovo-FC\lenovo                     | db_accessadain                                                                                                    |                             | _ |
| ···································· | db_backupoperator                                                                                                    |                             |   |
|                                      | db_datareader                                                                                                    |                             | E |
| 进度                                   | di dilakin                                                                                                    |                             |   |
| 一 数绪                                 | db_denordatar eader                                                                                                    |                             |   |
| New Y                                | db_denydataeriter                                                                                                    |                             |   |
|                                      | d owner                                                                                                    |                             | - |
|                                      |                                                                                                    |                             |   |

| ABIG         IF IF • DE BID           # R         BRS BADE Frag De Frag De Frag Babe           # RSB BADE Frag De Frag De Frag Babe         BRS BADE Frag De Frag Babe           # RSB BADE Frag De Frag Babe         BRS BADE Babe           # RSB BADE Frag De Frag Babe         BRS BADE Babe           # RSB BADE Frag De Frag Babe         BRS BADE Babe           # RSB BADE Frag De Frag Babe         BRSB BADE Babe           # RSB BADE Frag De Frag Babe         BRSB BADE Babe           # RSB BADE Frag De Frag Babe         BRSB BADE Babe           # RSB BADE Babe         BRSB BADE Babe           # RSB BADE Babe         BRSB BADE Babe                                                                                                    | Britis E . lenovo - C denovo |                                                                                                    |    |
|----------------------------------------------------------------------------------------------------|------------------------------|----------------------------------------------------------------------------------------------------|----|
| MR       MR       MR <t< th=""><th>連择页<br/></th><th>□ □ □ □ □ □ □ □ □ □ □ □ □ □ □ □ □</th><th></th></t<>                                                                                                    | 連择页<br>                      | □ □ □ □ □ □ □ □ □ □ □ □ □ □ □ □ □                                                                                                    |    |
| BR Bala O:       Brancie       Brancie <td>用户映射<br/>安全对象</td> <td>服务嘉角色用于向用户授予服务基范围内的安全特权。</td> <td></td>                                                                                                    | 用户映射<br>安全对象                 | 服务嘉角色用于向用户授予服务基范围内的安全特权。                                                                                                    |    |
|                                                                                                    |                              | 服务器角色 (2):                                                                                                    |    |
| Same<br>Same<br>Same |                              | distanti di stato di stato di |    |
| tan<br>Sam<br>Sam<br>Sam<br>Sam<br>Sam<br>Sam<br>Sam<br>Sam                                                                                                    |                              | precessadnin<br>V public                                                                                                    |    |
| Xinguakia     ✓ vryuskia     ✓ vryuskia     ✓ vryuskia     ✓     ✓ vryuskia     ✓     ✓     ✓     ✓     ✓     ✓     ✓     ✓     ✓     ✓     ✓     ✓     ✓     ✓     ✓     ✓     ✓     ✓     ✓     ✓     ✓     ✓     ✓     ✓     ✓     ✓     ✓     ✓     ✓     ✓     ✓     ✓     ✓     ✓     ✓     ✓     ✓     ✓     ✓     ✓     ✓     ✓     ✓     ✓     ✓     ✓     ✓     ✓     ✓     ✓     ✓     ✓     ✓     ✓     ✓     ✓     ✓     ✓     ✓     ✓     ✓     ✓     ✓     ✓     ✓     ✓     ✓     ✓     ✓     ✓     ✓     ✓     ✓     ✓     ✓     ✓     ✓     ✓     ✓     ✓     ✓     ✓     ✓     ✓     ✓     ✓     ✓     ✓     ✓     ✓     ✓     ✓     ✓     ✓     ✓     ✓     ✓     ✓     ✓     ✓     ✓     ✓     ✓     ✓     ✓     ✓     ✓     ✓     ✓     ✓     ✓     ✓     ✓     ✓     ✓     ✓     ✓     ✓     ✓     ✓     ✓     ✓     ✓     ✓     ✓     ✓     ✓     ✓     ✓     ✓     ✓     ✓     ✓     ✓     ✓     ✓     ✓     ✓     ✓     ✓     ✓     ✓     ✓     ✓     ✓     ✓     ✓     ✓     ✓     ✓     ✓     ✓     ✓     ✓     ✓     ✓     ✓     ✓     ✓     ✓     ✓     ✓     ✓     ✓     ✓     ✓     ✓     ✓     ✓     ✓     ✓     ✓     ✓     ✓     ✓     ✓     ✓     ✓     ✓     ✓     ✓     ✓     ✓     ✓     ✓     ✓     ✓     ✓     ✓     ✓     ✓     ✓     ✓     ✓     ✓     ✓     ✓     ✓     ✓     ✓     ✓     ✓     ✓     ✓     ✓     ✓     ✓     ✓     ✓     ✓     ✓     ✓     ✓     ✓     ✓     ✓     ✓     ✓     ✓     ✓     ✓     ✓     ✓     ✓     ✓     ✓     ✓     ✓     ✓     ✓     ✓     ✓     ✓     ✓     ✓     ✓     ✓     ✓     ✓     ✓     ✓     ✓     ✓     ✓     ✓     ✓     ✓     ✓     ✓     ✓     ✓     ✓     ✓     ✓     ✓     ✓     ✓     ✓     ✓     ✓     ✓     ✓     ✓     ✓     ✓     ✓     ✓     ✓     ✓     ✓     ✓     ✓     ✓     ✓     ✓     ✓     ✓     ✓     ✓     ✓     ✓     ✓     ✓     ✓     ✓     ✓     ✓     ✓     ✓     ✓     ✓     ✓     ✓                                                                                                    |                              | securi tyadain.                                                                                                    |    |
| Sime         2 synchrin           Sime         Sime           Sime         Sime           Sime         Sime                                                                                                    |                              | netupadain.                                                                                                    |    |
|                                                                                                    |                              | V synadnin                                                                                                    |    |
| tim<br>Bing<br>Jam Kilam<br>g Sassagat<br>sa                                                                                                    |                              |                                                                                                    |    |
| <br>要認<br>要認<br>調査<br>要求<br>の<br>数項<br>                                                                                                    |                              |                                                                                                    |    |
| 在<br>日の円<br>二<br>注意:<br>一<br>第<br>二<br>二<br>二<br>二<br>二<br>二<br>二<br>二<br>二<br>二<br>二<br>二<br>二                                                                                                    |                              |                                                                                                    |    |
| 6월                                                                                                    |                              |                                                                                                    |    |
| 5753         jimerr FC1 Game           57 55.15521         mm           60 505         mm                                                                                                    | 连接                           |                                                                                                    |    |
| 38 55 55 55 55 55 55 55 55 55 55 55 55 55                                                                                                    | 勝方器:<br>(Local)              |                                                                                                    |    |
| 80 261921                                                                                                    | 進接:<br>lenovo-FC\lenovo      |                                                                                                    |    |
| 8#<br>0 8/2                                                                                                    | 劉 宣后注拍置性                     |                                                                                                    |    |
| O 800                                                                                                    | 进度                           |                                                                                                    |    |
|                                                                                                    | O ##                         |                                                                                                    |    |
|                                                                                                    |                              |                                                                                                    |    |
| 減定 取消                                                                                                    |                              | 福宝                                                                                                    | 取消 |

图 7.8 设置服务器角色

(二) 服务器角色应用

1. 添加固定服务器角色成员

以系统管理员身份登录 SQL Server,单击【安全性】→【登录名】→【zhao】,右击后,在弹出 的快捷菜单中选择【属性】,在弹出的【登录名属性】窗口中选择【服务器角色】选项卡,选择要添 加到的服务器角色,单击【确定】按钮完成添加,如图 7.8 所示。

2. 添加固定数据库角色成员

以系统管理员身份登录 SQL Server,单击【数据库】→【Stu】→【安全性】→【角色】→【数 据库角色】→【db\_owner】,右击后,在弹出的快捷菜单中选择【属性】,打开【数据库角色属性】 窗口,如图 7.9 所示。单击【添加】按钮,打开【选择数据库用户或角色】窗口,单击【浏览】按 钮,在打开的【查找对象】窗口中为该固定数据库角色添加成员,如图7.10所示。

| 选择页                                   | 三〇四本 - 〇茶助   |          |                                          |              |          |                    |   |
|---------------------------------------|--------------|----------|------------------------------------------|--------------|----------|--------------------|---|
| 常展展性                                  |              |          |                                          |              |          |                    |   |
|                                       | 角色名称(图)      | db_owner |                                          |              |          |                    |   |
|                                       | 所有者(0):      | de       |                                          | and a second |          |                    |   |
|                                       | 此角色拥有的架构     | g):      |                                          |              |          |                    |   |
|                                       | 拥有的架构        |          |                                          | -            | 🥭 查找对:   | 象                  |   |
|                                       | da_accessade | in       |                                          |              |          |                    | - |
|                                       | E &o         |          |                                          |              |          |                    |   |
|                                       | db_security  | dnin     |                                          |              | 状型は3     | 个匹配的法类开始动力会        |   |
|                                       | ab_owner     | rator    |                                          |              | 120329 5 | I EERONAA EERONISK | 1 |
|                                       | db_ddladain  |          |                                          |              |          |                    |   |
|                                       | 此角色的成员 图)    |          |                                          |              | 匹置的汉     | 據(11):             |   |
|                                       | 角色成员         |          |                                          |              |          | 名称                 |   |
|                                       | dia dia      |          |                                          |              |          | [mest]             |   |
| 连接                                    |              |          |                                          |              |          | C con 2            |   |
| 服务器                                   |              |          |                                          |              |          | [public]           |   |
| (Lister)                              |              |          |                                          |              | 🛛 🔽 🥭    | [zhao]             |   |
| 這指:<br>lenovo-FC'lenovo               |              |          |                                          |              | 5        |                    |   |
| ····································· |              |          |                                          |              |          |                    |   |
| St. Martinett                         |              |          |                                          |              |          |                    |   |
| 通度                                    |              |          |                                          |              |          |                    |   |
| 一 就線                                  |              |          |                                          |              |          |                    |   |
| 0                                     |              |          | () (1) (1) (1) (1) (1) (1) (1) (1) (1) ( | (B); (D)     |          |                    |   |
|                                       |              |          | 28/02                                    | 取消           |          |                    |   |

| 图 7.10 | 添加固 | 定数据 | 库角 | 色成 | 员 |
|--------|-----|-----|----|----|---|
|--------|-----|-----|----|----|---|

确定 取消

X

类型

用户

用户

数据库角色

帮助

#### 3. 创建自定义数据库角色

以系统管理员身份登录 SQL Server,在对象资源管理器中单击【数据库】→【Stu】→【安全性】 →【角色】→【数据库角色】, 右击后, 在弹出的快捷菜单中选择【新建数据库角色】, 在弹出的【数 据库角色-新建】窗口中输入要创建的角色名"Role",所有者设为"dbo",单击【确定】按钮,完 成创建,如图 7.11 所示。

图 7.9 数据库角色属性

|                                                              |                                                                                  |                                          | J 数据库属性 - PXSCJ                                                                                                    | 0 00 X 11                                                                                                    | 7 Autoca Autoca   | NUMBER AN | BI NECC  | - C -X-   |
|--------------------------------------------------------------|----------------------------------------------------------------------------------|------------------------------------------|----------------------------------------------------------------------------------------------------|----------------------------------------------------------------------------------------------------|-------------------|-----------|----------|-----------|
|                                                              |                                                                                  |                                          | 选择页                                                                                                    | ◎○ 即本 ▼ ○○ 款助                                                                                                    |                   |           |          |           |
| ● 数価率角色 - 新建<br>務務政<br>● 電報<br>● 学校30余<br>● 学校30余<br>● 学校30余 | ● 単本 ◆ ● 新助<br>角色生体 ①:<br>所有者 ②:<br>此角色原約5時約(⑤):<br>原約5時約<br>角。4.cccrtabia<br>の。 | balt<br>Bar<br>Bar<br>Transformer<br>Bar | 学家院<br>学文科書<br>学文科書<br>学校開始<br>学校開始<br>学校開始<br>学校開始<br>学校開始<br>学校開始<br>学校開始<br>学校<br>学校<br>学校<br>学校<br>学校<br>学校<br>学校<br>学校<br>学校<br>学校<br>学校<br>学校<br>学校 | ○○日本 ● □ 1000 原告書名本(1): 原告書名書(2): 原告書名本(2): 月二月二月二日(1): 氏年 ① 100: ① 100: ① 100: ○ 100: ○ 100:< | LHNY9-FC<br>FESCJ |           | <b></b>  | 趙东①<br> 3 |
|                                                              | db_securityadai                                                                  | a                                        | 连接                                                                                                    | zhao 的初課(D):                                                                                                    |                   |           |          |           |
|                                                              | db_owner                                                                         |                                          | 服务器;                                                                                                    | 显式 有效                                                                                                    |                   |           |          |           |
|                                                              | db_backupoperat                                                                  | or.                                      | (Local)                                                                                                    | 权限                                                                                                    | 授权者               | 授予        | 具有授予权限   | 拒绝 ^      |
|                                                              | dh ddladain                                                                      |                                          | 连接:                                                                                                    | 音份日志                                                                                                    | dbo               |           | 1        |           |
|                                                              |                                                                                  | Ψ                                        | Lenovo-FU/Lenovo                                                                                                    | 音份數据库                                                                                                    | dbo               |           |          |           |
|                                                              | 此角色的成员(M):                                                                       |                                          | · 查看连接屬性                                                                                                    | 描入                                                                                                    | dbo               |           |          |           |
|                                                              |                                                                                  |                                          |                                                                                                    | 查看定义                                                                                                    | dbo               | <b></b>   | E.       |           |
|                                                              | 論色成局                                                                             |                                          | 进度                                                                                                    | 查看数据库状态                                                                                                    | dbo               |           |          |           |
|                                                              | 710000                                                                           |                                          | ALISE                                                                                                    | 创建 XML 架构集合                                                                                                    | dbo               |           | <b>1</b> |           |
|                                                              |                                                                                  |                                          | () <sup>就结</sup>                                                                                                    | 创建表                                                                                                    | dbo               | <b>V</b>  |          | 8         |
| 连接                                                           |                                                                                  |                                          | 10 a g 4                                                                                                    | 包建程序集                                                                                                    | dbo               |           |          |           |
| an to 98.                                                    |                                                                                  |                                          |                                                                                                    |                                                                                                    |                   |           |          |           |
| 助方面:<br>(Local)<br>连接:                                       |                                                                                  |                                          |                                                                                                    |                                                                                                    |                   |           | 確定       | 取消        |

图 7.11 创建自定义数据库角色

图 7.12 数据库级别授权

(三) 数据库权限管理

1. 授予数据库权限

通过界面方式和 SQL 命令两种方式实现数据库权限的授予。

(1) 授予数据库用户 Stu 数据库上的 CREATE TABLE 权限。

以系统管理员的身份登录到 SQL Server,在对象资源管理器中右击数据库"Stu",在弹出的快捷菜单中选择【属性】,打开【数据库属性】窗口,选择【权限】选项页,选择数据库用户"zhao",在下方的权限列表中,单击【创建表】对应【授予】列中的复选框,单击【确定】按钮,完成数据库级别上的权限授予,如图 7.12 所示。

(2) 授予数据库用户在 Stu 数据库中 student 表上的 SELECT、INSERT、DELETE 权限。

以系统管理员的身份登录到 SQL Server,在对象资源管理器中单击【数据库】→【Stu】→【表】 →【dbo.student】,右击后,在弹出的快捷菜单中选择【属性】,打开【表属性】窗口,选择【权限】 选择页,单击【搜索】按钮,打开【选择数据库用户或角色】窗口,单击【浏览】按钮,选择要授 权的用户或角色,然后在权限列表中选择要授予的权限。

2. 撤销数据库权限

- (1) 以命令方式撤销已授予用户的 CREATE TABLE 权限;
- (2) 以命令方式撤销对用户授予的在 student 表上的 SELECT 权限。

## 六、实验分析

- 使用用户 "zhang" 登录 Windows, 启动 SQL Server Management Studio, 以 Windows 身份 验证模式连接, 与以系统管理员身份登录有何不同?
- 2. 如何在对象资源管理器中删除数据库角色成员 Role? 请试一试。
- 3. 通过命令方式,如何撤销授予多个用户的多个语句权限?请举例说明。

# 七、课外自主实验

以系统管理员身份登录到 SQL Server 服务器,以 Stu 数据库为例,在 SQL Server2008 界面中实现下列操作。

- 1. 在数据库 Stu 中创建用户 stu1、stu2 和 stu3,登录帐号分别为 stu1、stu2 和 stu3;
- 2. 给数据库用户 stu1 赋予对 sc 表进行 INSERT、UPDATE、DELETE 操作权限;
- 给数据库用户 stu2 和 stu3 赋予对 student 表、course 表所有操作权限及查询 sc 的操作权限, 并允许再授权给其他用户;
- 4. 收回数据库用户 stu2 对 student 表和 course 表的 DELETE 操作的权限;
- 5. 创建数据库角色 Role1,并授予其在 student 表上拥有 SELECT 权限;
- 6. 添加用户 stu1 为 Role1 的成员;
- 八、实验扩展资源
  - 1. 图书

(1)郑阿奇.SQL Server 实用教程(第3版)(SQL Server 2008 版)[M].电子工业出版社,2009.

(2) 闪四清.SQL Server 2008 基础教程 [M]. 清华大学出版社,2010.

2. 期刊论文

无

3. 在线学习平台

无

- 4. 其他资源
  - (1) http://msdn.microsoft.com/zh-cn/sqlserver
  - (2) http://bbs.csdn.net/